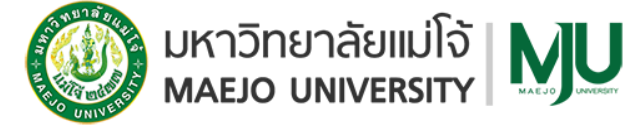

## วิธีการสแกนเอกสารด้วยโปรแกรม Microsoft Lens : PDF Scanner

ขั้นตอนที่ 1 ดาวน์โหลดโปรแกรม Microsoft Lens จาก App Store/Play store

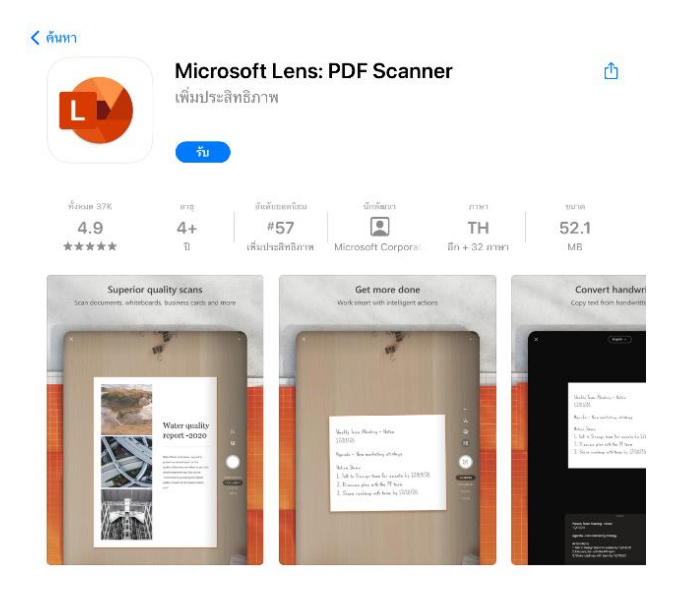

**ขั้นตอนที่ 2** เปิดโปรแกรม >> สแกนเอกสารให้ขนานกับกระดาษ >> วางกรอบสีส้มให้เท่ากับขนาดของ กระดาษ >> กดปุ่มวงกลมสีขาวเพื่อถ่ายภาพ

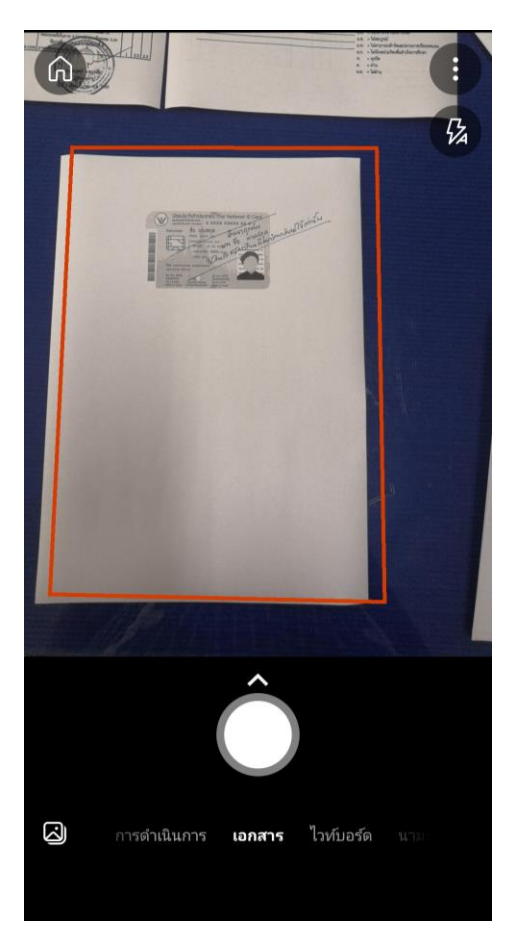

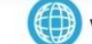

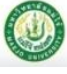

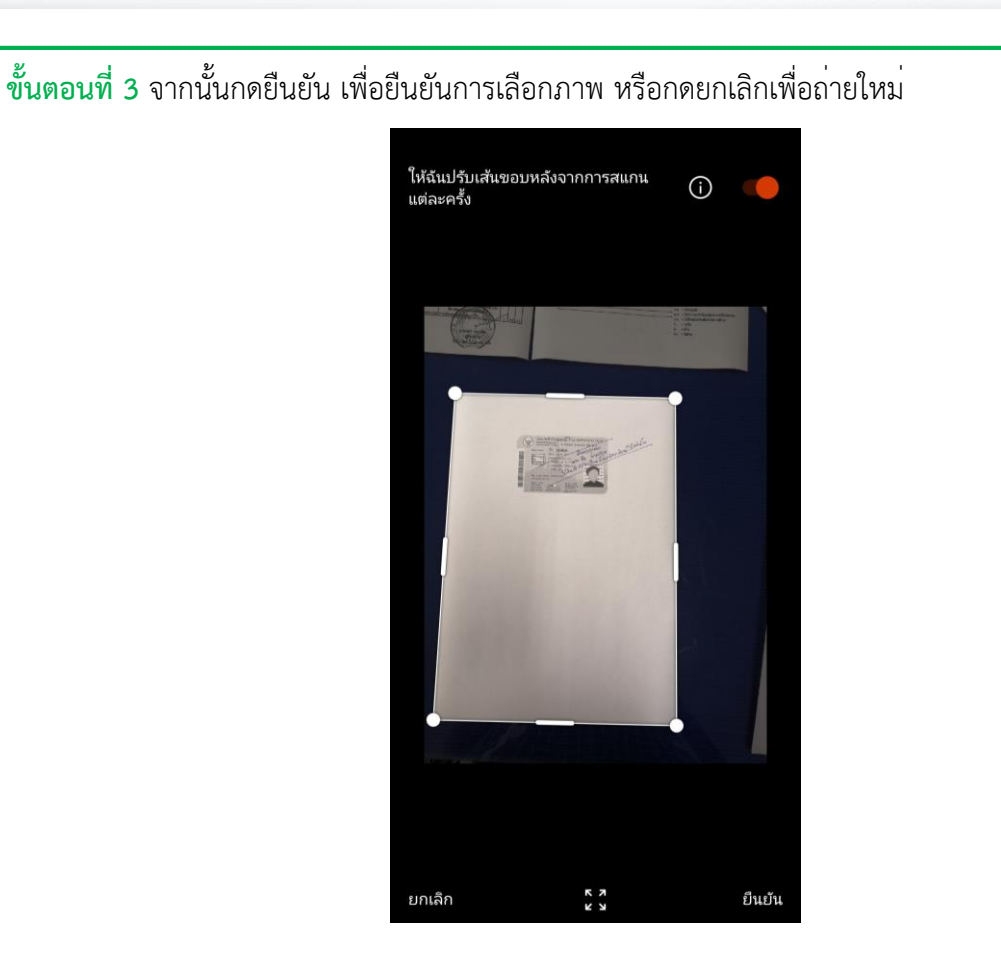

**ขั้นตอนที่ 4** หลังจากกดยืนยัน >> โปรแกรมจะสร้างภาพตัวอย่างเอกสารที่สแกนให้เห็นก่อนบันทึกภาพ หากต้องการเพิ่มหน้าเอกสารให้กด 🎡 เพื่อสแกนเอกสารเพิ่ม >> กดปุ่มเสร็จสิ้นเพื่อบันทึกไฟล์

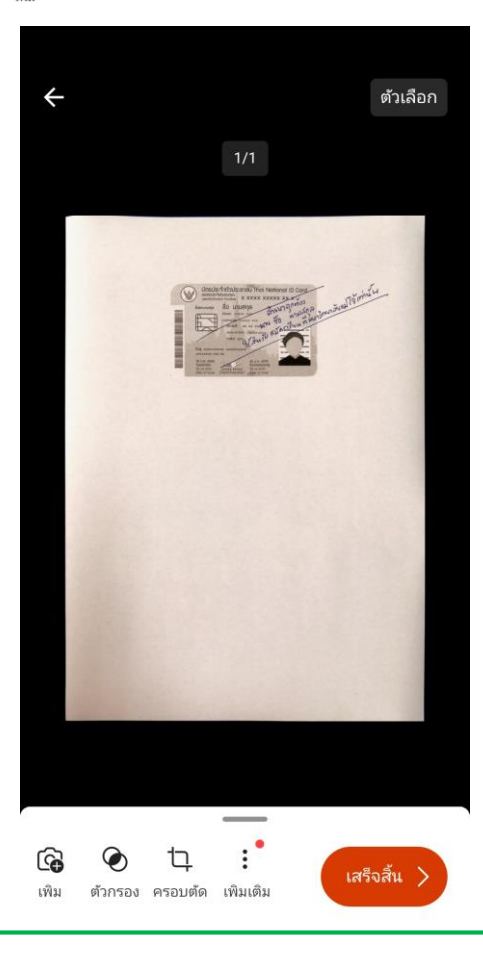

f

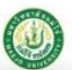

## ี ขั้นตอนที่ 5 จากนั้นเปลี่ยนชื่อเรื่องให้ตรงกับเอกสารที่สแกน >> เลือก PDF >> กดปุ่มบันทึก 8 ← ช่อเรื่อง บัตรประชาชน ľ บันทึกไปยัง 🗷 แกลเลอรี PDF $\checkmark$ ที่เก็บข้อมูลโทรศัพท์ > Documents > Office Lens OneNote N ลงชื่อเข้าใช้เพื่อบันทึกรูปที่สแกนลงในสมุดบันทึกของคุณ OneDrive ลงชื่อเข้าใช้เพื่อบันทึกรูปที่สแกนของคุณไปยังระบบคลาวด์ Word (เอกสาร OCR) w ลงชื่อเข้าใช้เพื่อสร้างเอกสาร OCR ที่แยกข้อความ PowerPoint ลงชื่อเข้าใช้เพื่อสร้างสไลด์ PowerPoint บันทึก ้ ไฟล์ที่ได้จะอยู่ที่ >> ที่เก็บข้อมูลโทรศัพท์ >> Document >> Office Lens

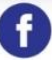

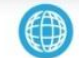

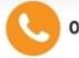

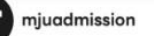